2023年3月6日(月) スマホ勉強会

# スマホ勉強会

## これまで、勉強したアプリの復習

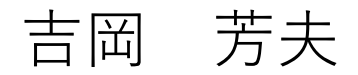

- Waaaaay!
  - 道に迷った時に便利。目的の場所の方向と距離を知らせてくれる。

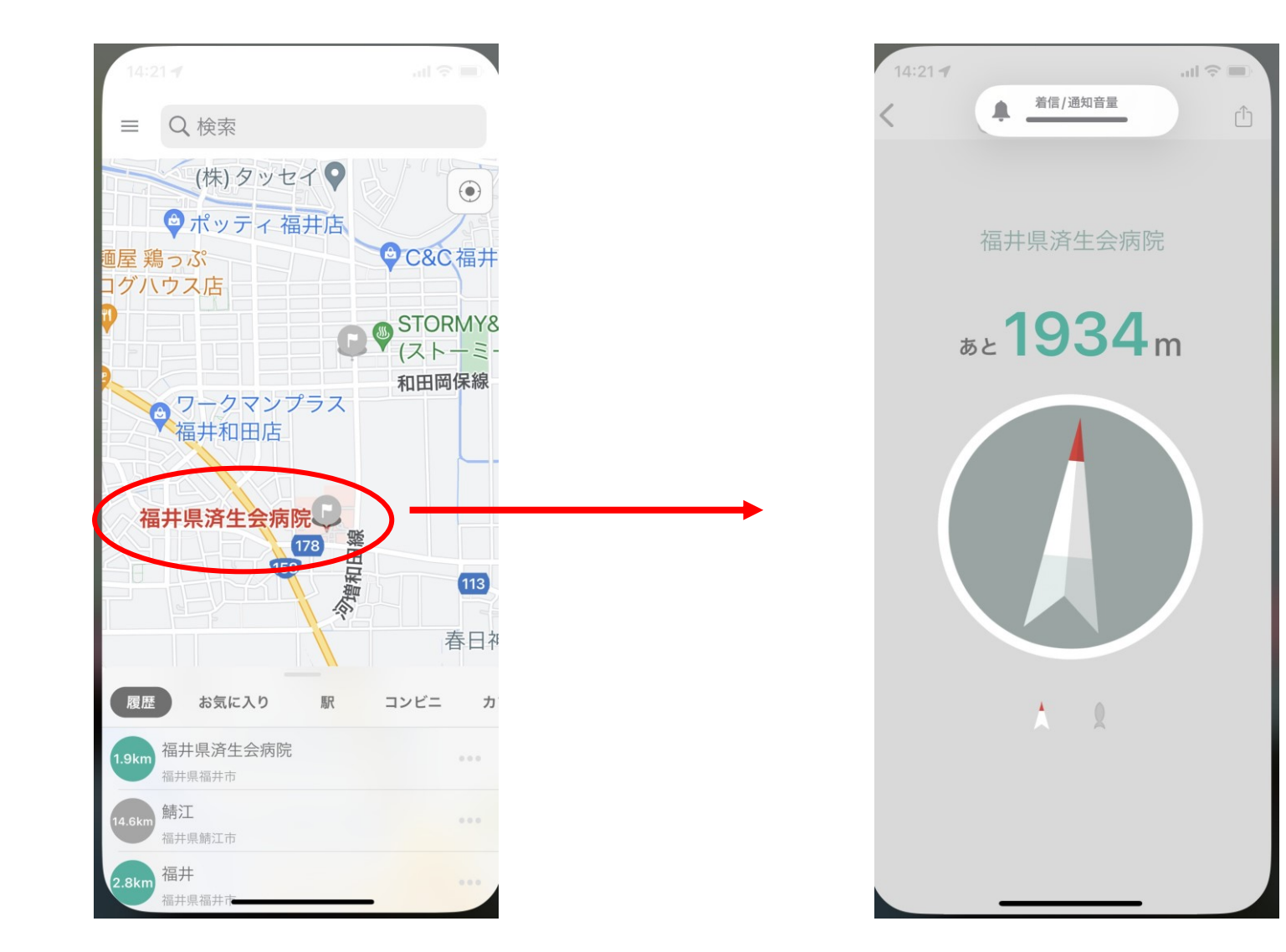

## •音声で、予定表に予定を入れる

- ヘイシリーと言ってから、
- •「11月19日1時から川柳同好会の予定を入れて」というと 予定表に登録される。

| 13:37              | .ul 🗢 🖿 | 13:42           |    |    |    |    | <b>?</b> , | 13:39         | <b></b>               |
|--------------------|---------|-----------------|----|----|----|----|------------|---------------|-----------------------|
| 🗊 カレンダー            |         | <b>〈 202</b> 3年 |    |    |    | Q  | +          | 11月 11月8日 水曜日 |                       |
| 11月19日(日)<br>川柳同好会 | 13:00   | 12 <b>13</b>    | 14 | 15 | 16 | 17 | 18         | 11月15日 水曜日    | 12.00                 |
|                    | 14:00   | 19 20           | 21 | 22 | 23 | 24 | 25         | 11月19日 日曜日    | <b>9:00</b><br>12:00  |
|                    |         | 26 27           | 28 | 29 | 30 |    |            | 川柳同好会         | <b>13:00</b><br>14:00 |

- Google lens
  - 写した写真で検索ができる。花の名前を知る。商品の型式やカタログ値段が わかる。外国語を翻訳してくれる。文字起こしをしてくれる。

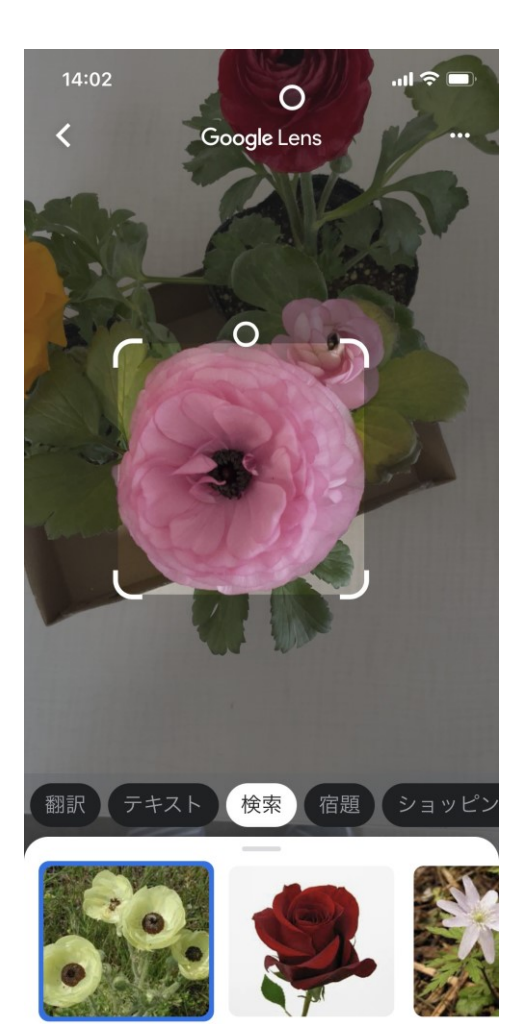

ガーデンローズ

イチリン

ハナキンポウゲ

Y ou may have heard the name, Ogata Sadako, and know that she helped refugees. But what exactly did she do? Some people called Ogata the "tiny giant" because she was only five feet tall but did things that changed people's lives in a big way. Here is her story.

gata was born in Tokyo in 1927. Her greatgrandfather was the former prime minister,

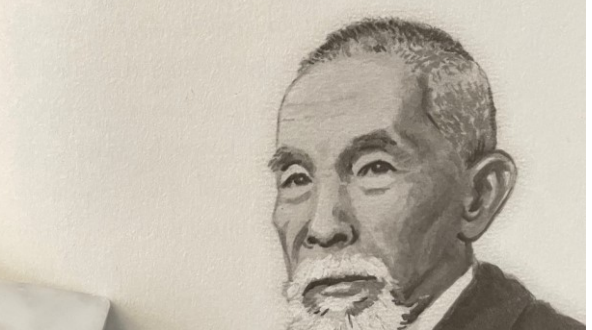

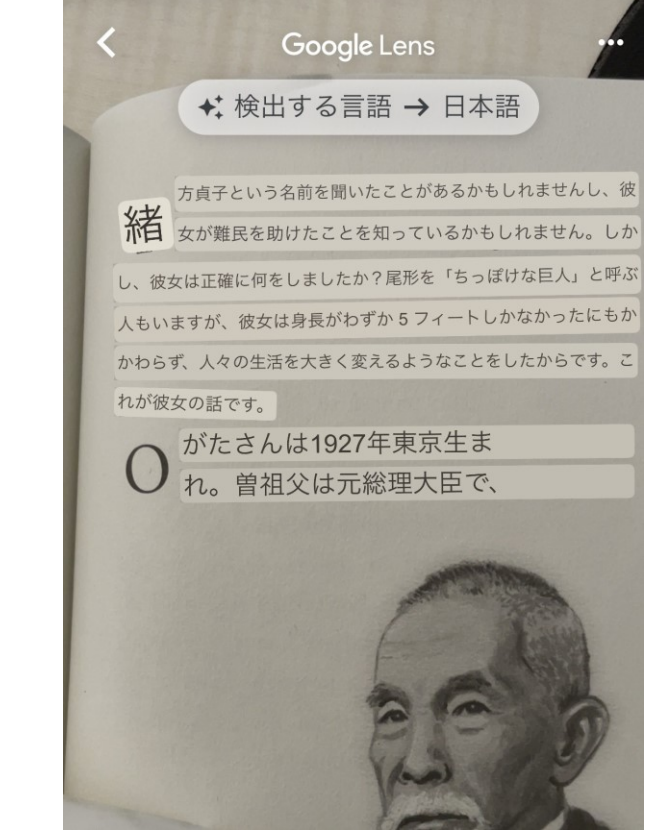

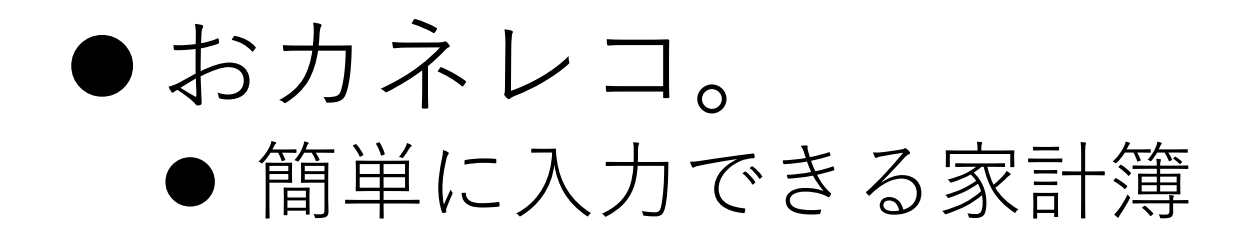

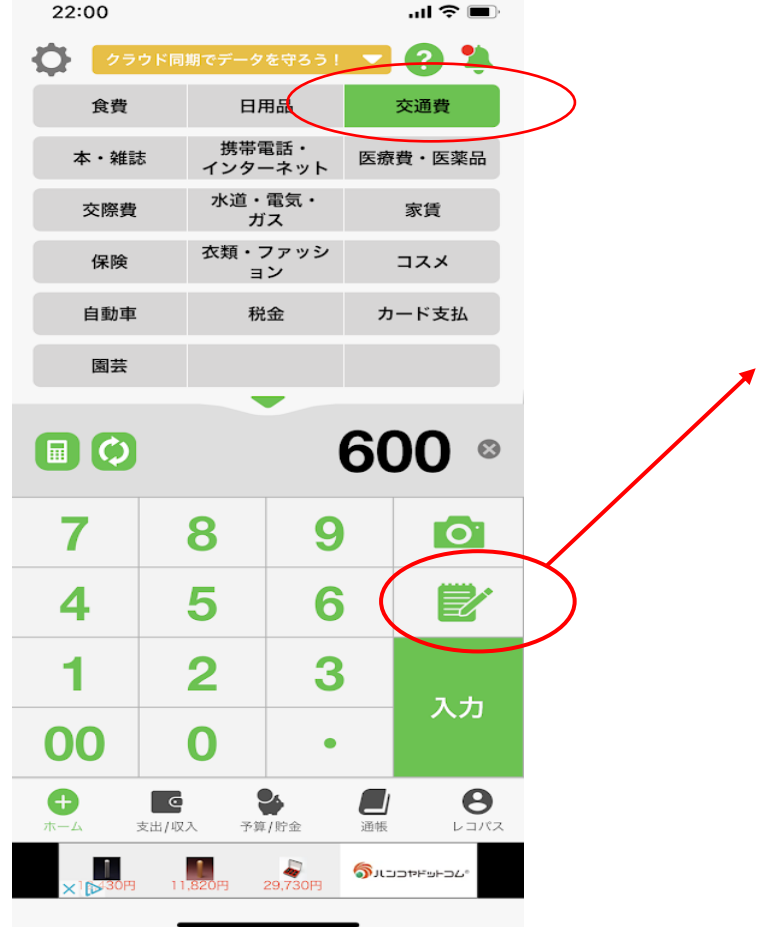

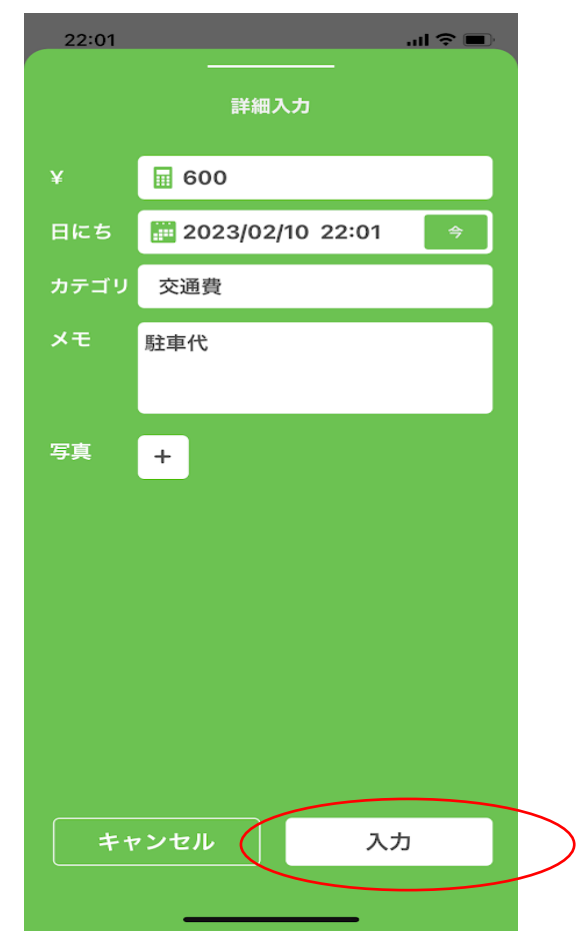

| 22:03                   |             | al 🗢 🗩   |
|-------------------------|-------------|----------|
| く戻る                     | リスト         | アション     |
| リスト                     | カレンダー       | グラフ      |
| 3                       | 2023年2月     | Ð        |
| ▶ 支出合計                  |             | ¥ 17,650 |
| ▶ 2023/02/10            | (金)         | ¥ 17,650 |
| 2023/02/10 (金)          | 22:00       |          |
| ¥600 交通費<br>駐車代         |             | ~        |
| 2023/02/10 (金)          | 17:39       |          |
| ¥1,300 本·<br>文藝春秋       | 雑誌          | >        |
| 2023/02/10 (金)          | 17:33       |          |
| ¥13,000 携続<br>プリンター修理   | 帯電話・インターネット | >        |
| 2023/02/10 (金)          | 17:31       |          |
| <b>¥ 2,750</b> 日用<br>電池 |             | >        |
|                         |             |          |

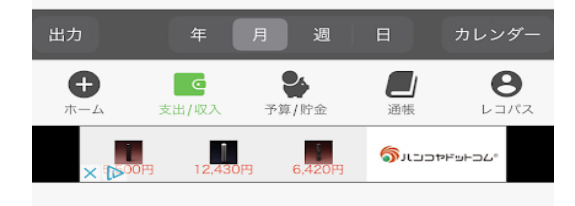

- 拡大鏡
  - 顕微鏡のように拡大
  - 望遠鏡のようにもな る

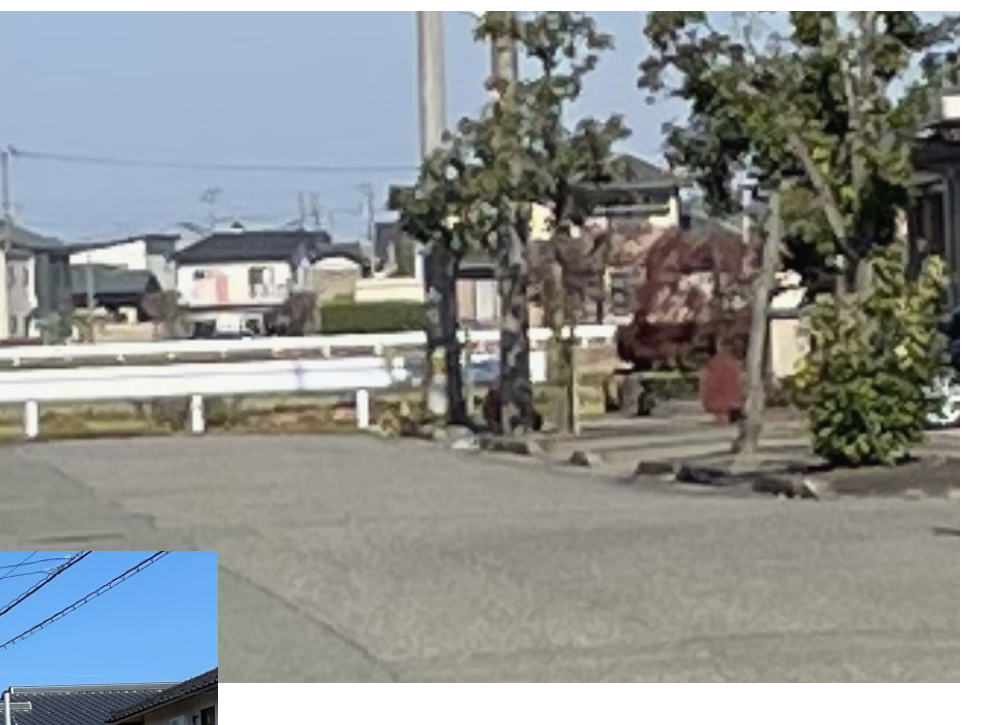

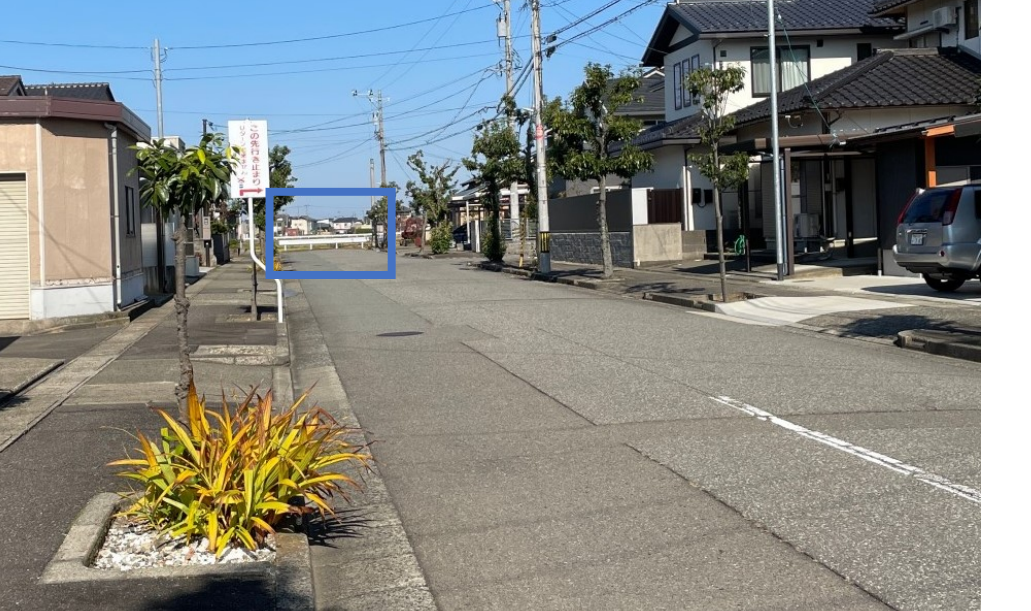

スマホの画面 RGBの素子が 見える

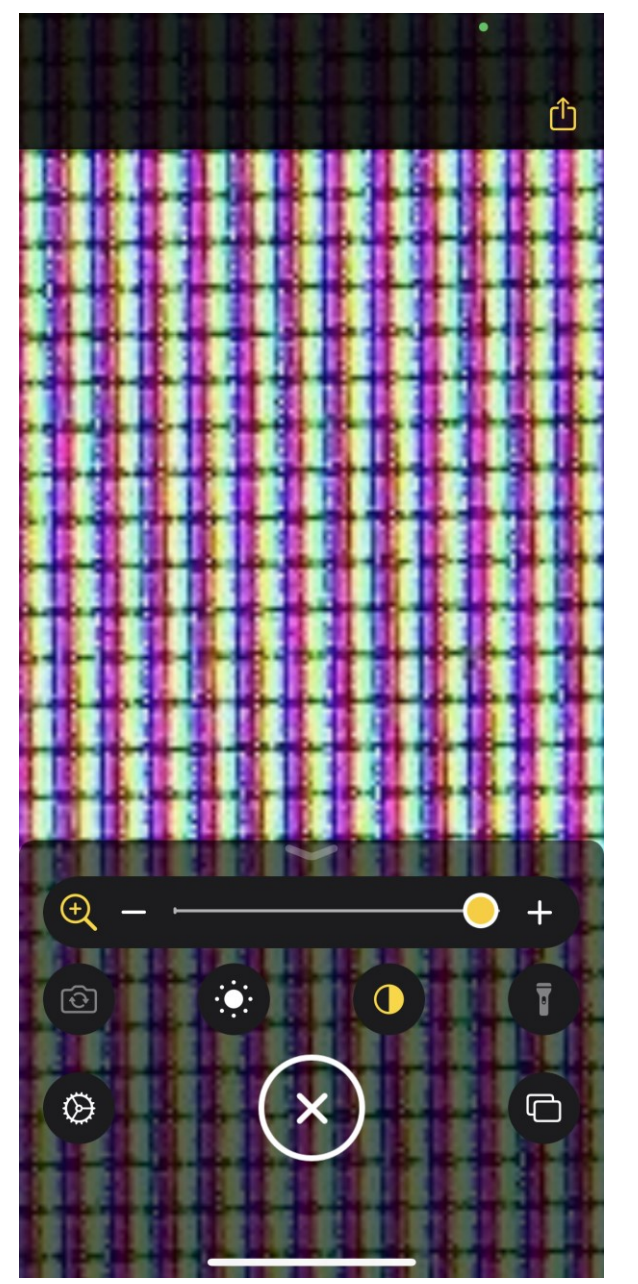

# お薬手帳 (血圧の管理) 常備薬の登録、 血圧の管理など

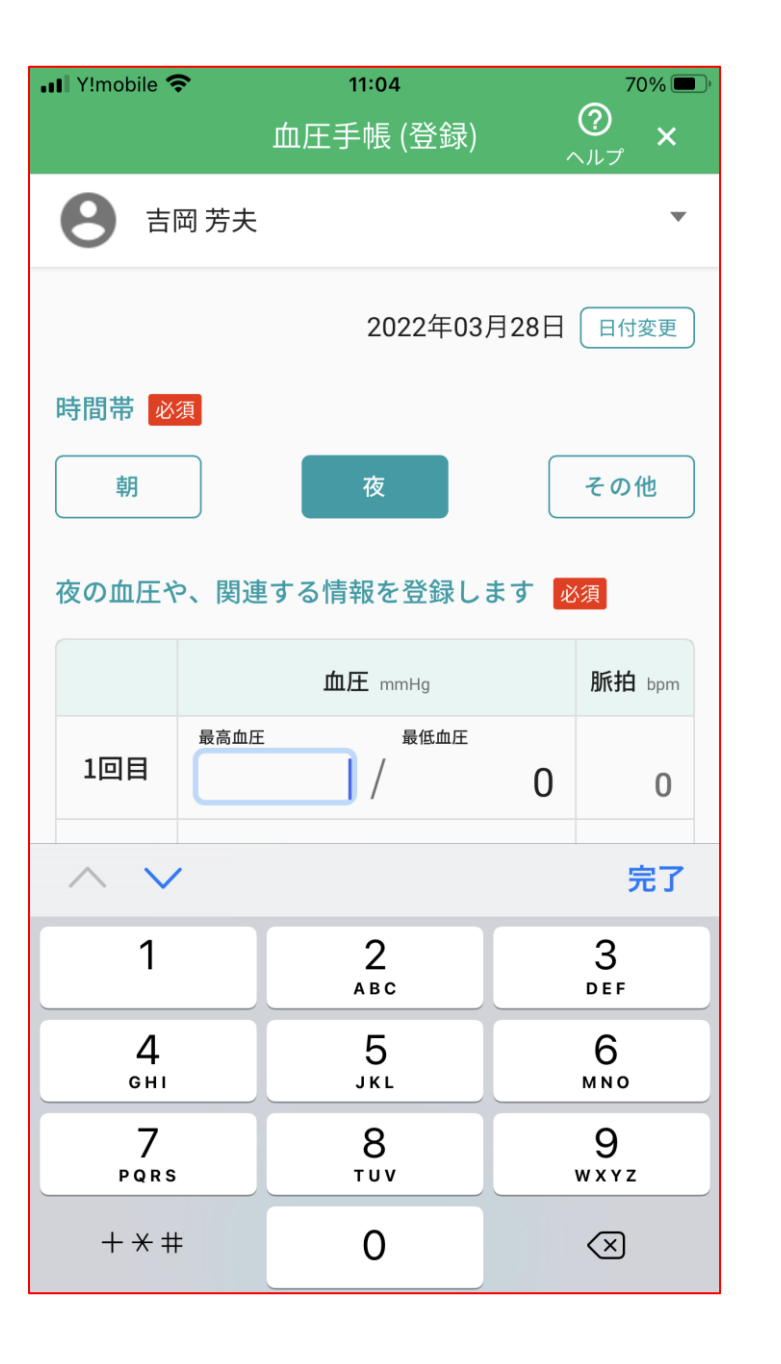

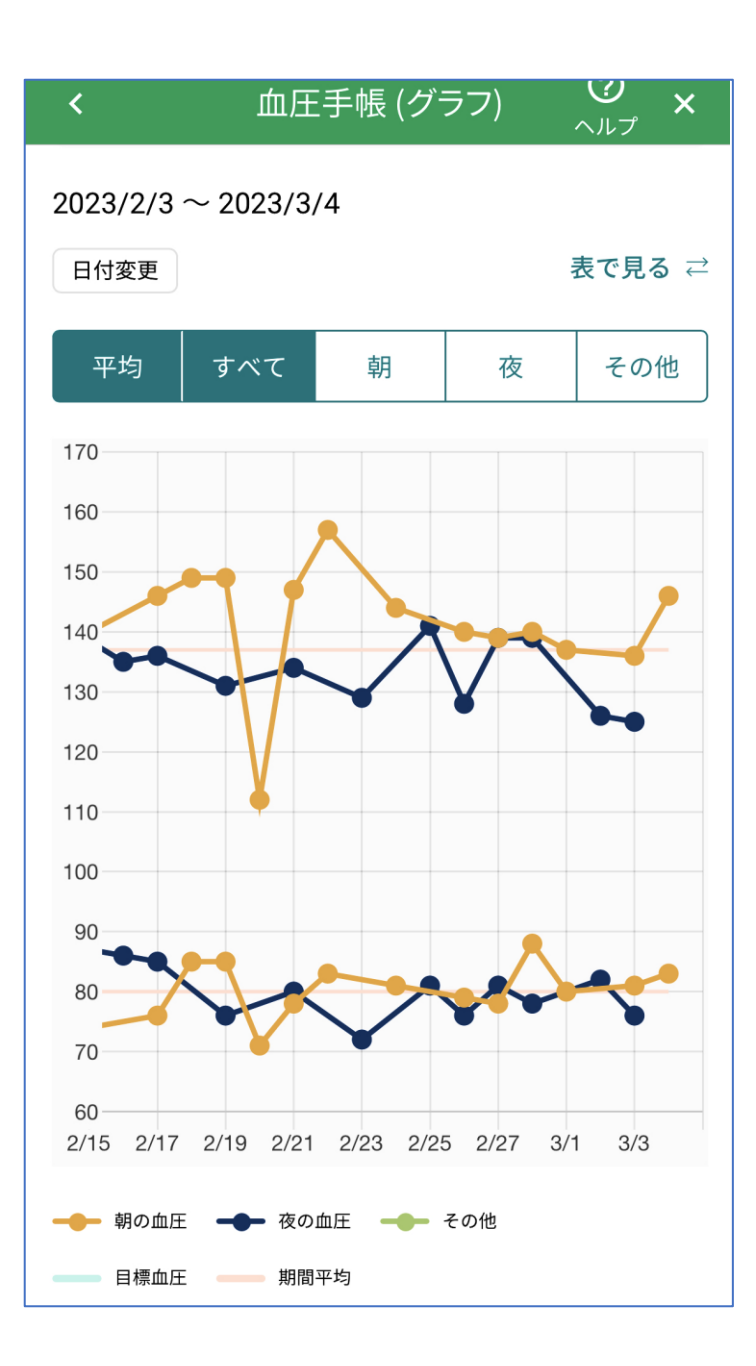

#### ● P a y P a y を使う

- 現金を持ち歩かなくても買い物の支払いができる
- Pay Pay に、あらかじめお金をチャージ(貯め)ておく。
- チャージ法は、金融機関の通帳からも、 A T M からも可能。
- お店での使い方は、二つ
  - 表示されるバーコードを、読み取り装置で読み取ってもらう方法
  - P a y P a y の Q R コードを読み込んで、支払金額を自分で入力する方法

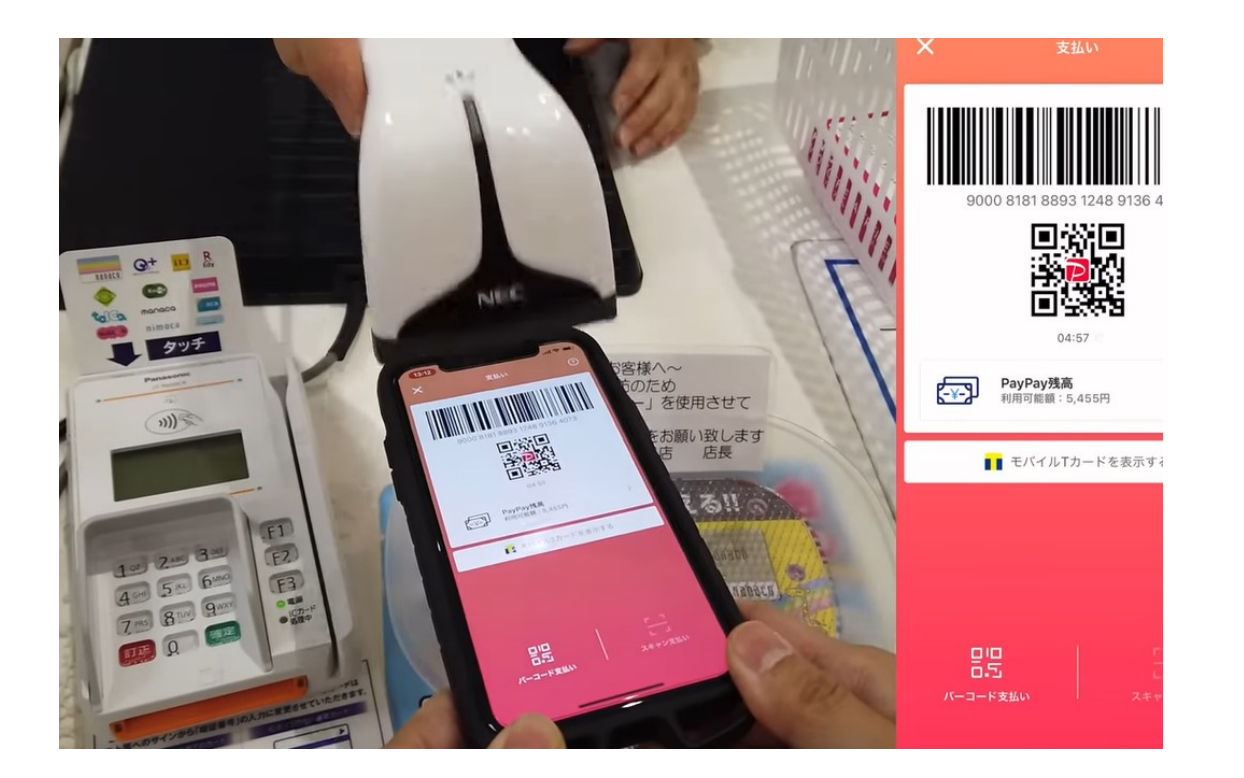

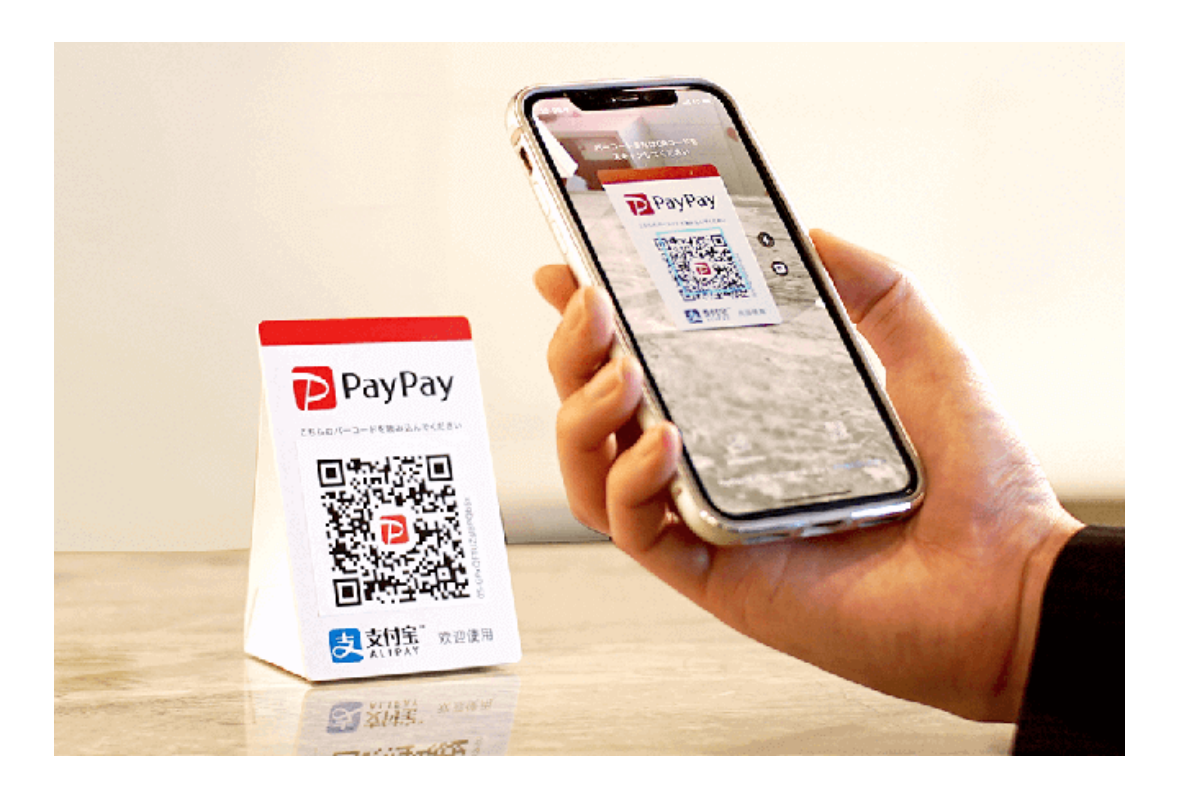

# Google Photo

 ●スマホの中の写真を、googleの メモリーに自動保存
 ●スマホのメモリーの節約になる

● Google フォトが、 面白く見せてくれる ● 知人との共有も可能

●パソコンで見ることもできる

スマホの写真を、パソコンで見る

データ検索で、同じ部類の写真を見ることができる。 (森林の写っている写真・・などたくさん。

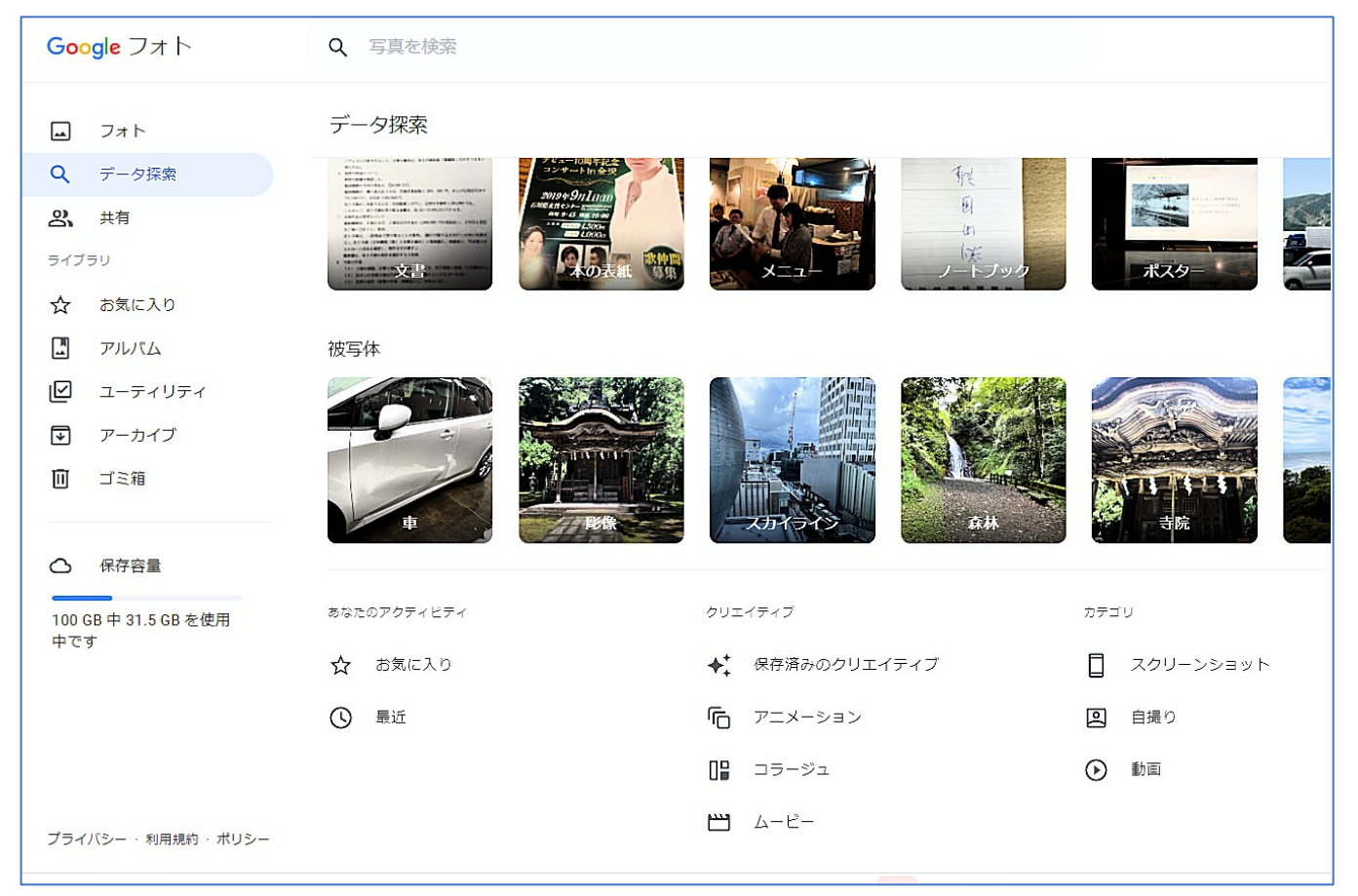

## QRコードの読み方 【最新版】iPhoneでQRコードを読み取る!設定の方法と 読み取れない時の対処法 - Bing video

- 設定を開く
- カメラを選ぶ (設定画面の下の方にあります)
- QRコードをスキャンのところをONにする
- コントロールセンターを開いて、コントロールを追加のところにある コード スキャナーの+表示をタップする。
- この操作で、コードスキャナーが「含まれているコントロールセンター」に追加 される。
- また、コントロールセンターに アイコンが追加されていることがわかる。
- 次回からは登録したQRコードのアイコンを押すだけでカメラ画面になり、QR コードを読み込める。

#### QRコードで、福井いきいき会のホームページを見る方法

下記のQRコードを、iPhoneのカメラで写すと福井いきいき会ホームページの該当するページが 見られます。

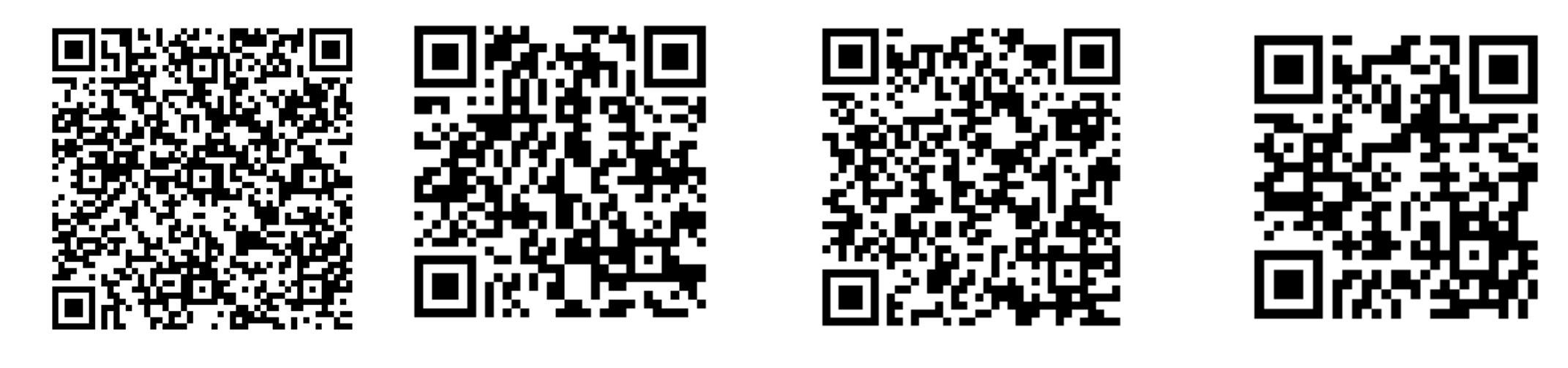

いきいき会新聞 行事予定表

サークル実施報告書 講義資料

会員専用ページ

#### ホーム画面に登録

- たびたび閲覧するウェブサイトを、 ワンタッチで登録。当会のホーム ページもワンタッチで見ることが できる。
- Radiko
  - ラジオ番組の聞き逃しやライブ放 送などを聴くことができる。
- 無料で音楽の聴き放題
  - YOU TUBE、SPOTIFY、
- 流行歌年表
  - 自分が若かった頃の流行歌10傑
     も聴ける。

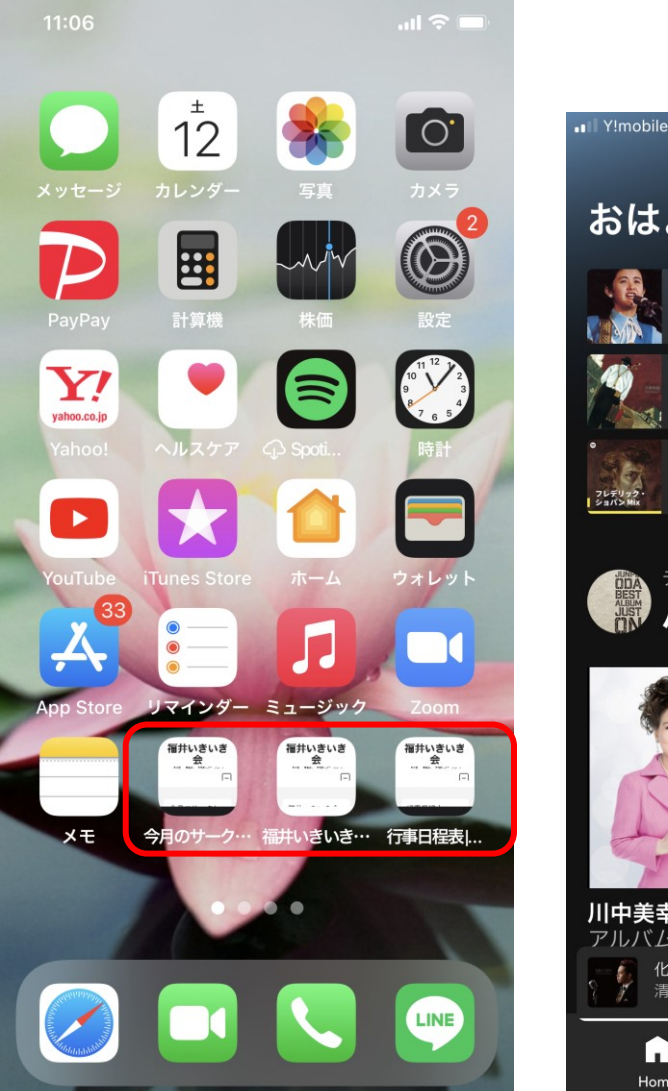

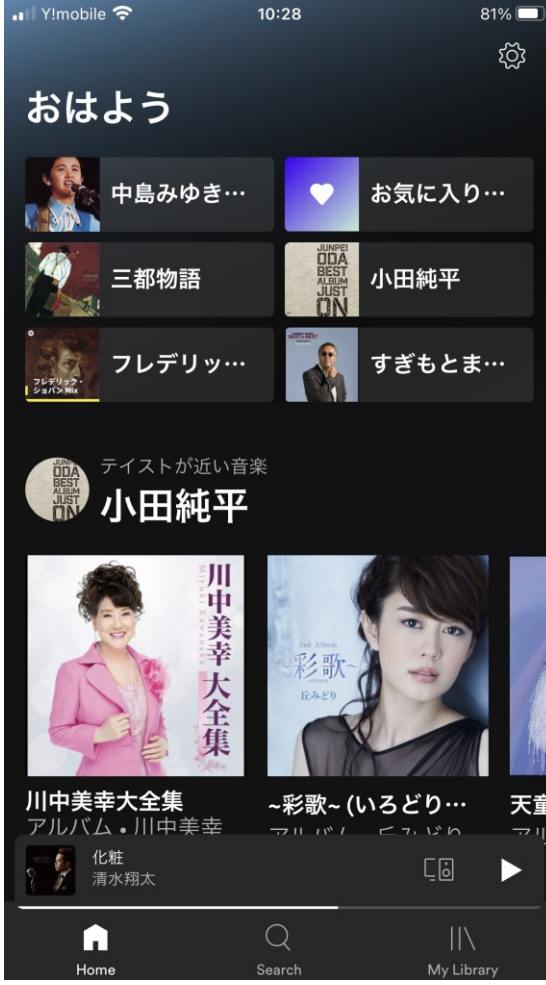

# Google keepの活用法

- 【保存版】最強のメモアプリ「Google Keep」超わかりやすい 使い方&活用。iPhone、Android、パソコン対応! 完全無料 でおすすめです – YouTube
- 簡単にメモを残せる
- アーカイブを使ってメモを消さないで、別のところに残してお
- 手書きのメモ、写真もメモとして残せる

| R 4.(22). 9.                                                                     | R 4. (22). 9.                                     |
|----------------------------------------------------------------------------------|---------------------------------------------------|
|                                                                                  | 楽しい期待 澤村玲子                                        |
| 迎し、面待 デキキレマラ                                                                     | 第44号(22年9月)新聞に令和元年1月創刊第1号から                       |
|                                                                                  | 3年半分をまとめて総集編(冊子)として11月中旬発刊予定とい                    |
| 第14号 (2)年9月)亲打圈,《永口元子月剧刊事1号05                                                    | う掲載があった。しかも読みたい記事の検                               |
| ション (ショとめて 袋、」「鍋」(用子)として 11月中旬天子)」                                               |                                                   |
| 主、うね 載ののれるしいもこれた、ここ事の人気                                                          | ~~~~~~~~~~~~~~~~~~~~~~~~~~~~~~~~~~~~              |
| 南北京る「京引しまさでもあるらしい。」「四丁の言言」に及                                                     | $\underline{\mu}$ くよなくこのしいる仏にかてれらを回」て記の区<br>$\mu$ |
| 日子ろうでんでにんていいる私しいのでそれしろを何うでという                                                    | じるのはこの上なくのりかたい対報でのる。                              |
| はかりは、の」では、ありの「たい、これ子伝でのる。                                                        |                                                   |
| 三見た (ま ()達 () () マーレ × 平の 年 中江 マーレ × 中年 こ () () () () () () () () () () () () () | も無いから丸両からの外出も行に向起無い。しかし                           |
| to 5 3 F( 5 0 3 - 2 0 7 - 2 0 F) 1 = 1 = 2 = 3 - 2 - 3 E                         | それらか个可能になる日か必ずや米る。そう思うと                           |
| うれ気村日に、丁本国に、足を軍化せるきな、丁ークル(:ろ                                                     | 晩年期よろす余屋校に足を運び好きなサークルに参                           |
| 1月4日の季日前、二日期の金属の方包-(: 木目まみ)                                                      | 加して多くの素晴しいシニア期の会員の方々に相まみ                          |
| うな事の現実感、さ約1(も要、私国学家後のないをの                                                        | えた事の現実感こそ紛れも無い私自身最後の社会的                           |
| 茶口の足町、ころろ。                                                                       | 参加の足跡である。                                         |
| 1.3.5/2 12 - 35K 5 / F 12:2                                                      | いきいき金にご縁を得たこと、いきいき会新聞総集編                          |
| ちチに起来ないとして キムの一子川把という(「い)別のう小人も下                                                 | を手に出来ることは私が孤独という深い淵から救われ                          |
| 1,3 the' (1 = 1/2 1/2 1/2 1/2 1/2 1/2 1/2 1/2 1/2 1/2                            | ささやかに生涯現役という思いに満たされることに至るのだか                      |
| のたいち、「私告記」:たいたのと 後 集 m ~ 補了? <1(3)                                               | ら我が人生し捨てたもので無いと振り返りたい。                            |
| 「丁、小臣」、のうりの道月/寺 こ」をていの                                                           | 記憶力に劣等意識濃い私を総集編が補ってくれる。                           |
| 11=12至らまで、ひらエ夫といきの重なられ、東に流事物                                                     | 人とも楽しいかぎりの期待ではないか!                                |
| 於刊資金書間達 ··· 之成 # 2- 並 to ; 如 打熱 ~注 ··· (1)                                       | 44号に至るまで毎号工夫とご苦労重ねられ、更に総集編                        |
| 、*1:1字、商文家、と感謝了、11月深刊(2 平し、期待                                                    | 発刊資金調達から完成まで、並ならぬ情熱を注がれた                          |
| そう やう 7日 マーあっ ろ。                                                                 | ことに深い敬意と感謝で11月発刊に楽しい期 <mark>待</mark> を寄せる者であ      |
|                                                                                  | る。                                                |

### • L I N E 友達登録の仕方、文書、写真、動画の送受信。

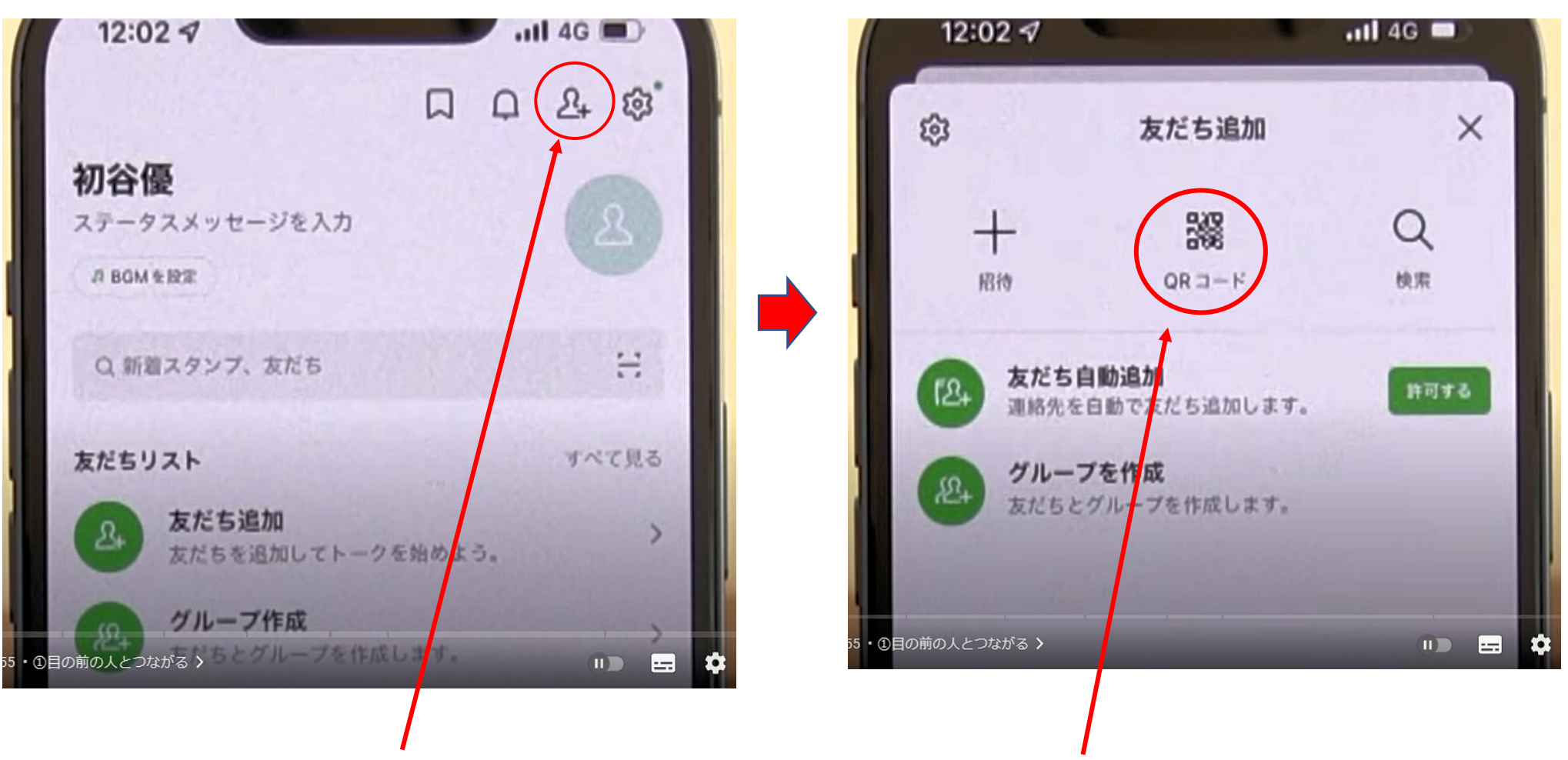

LINE アプリを開き、右上の人のマークをクリック。 ここで、QR コードを押す。

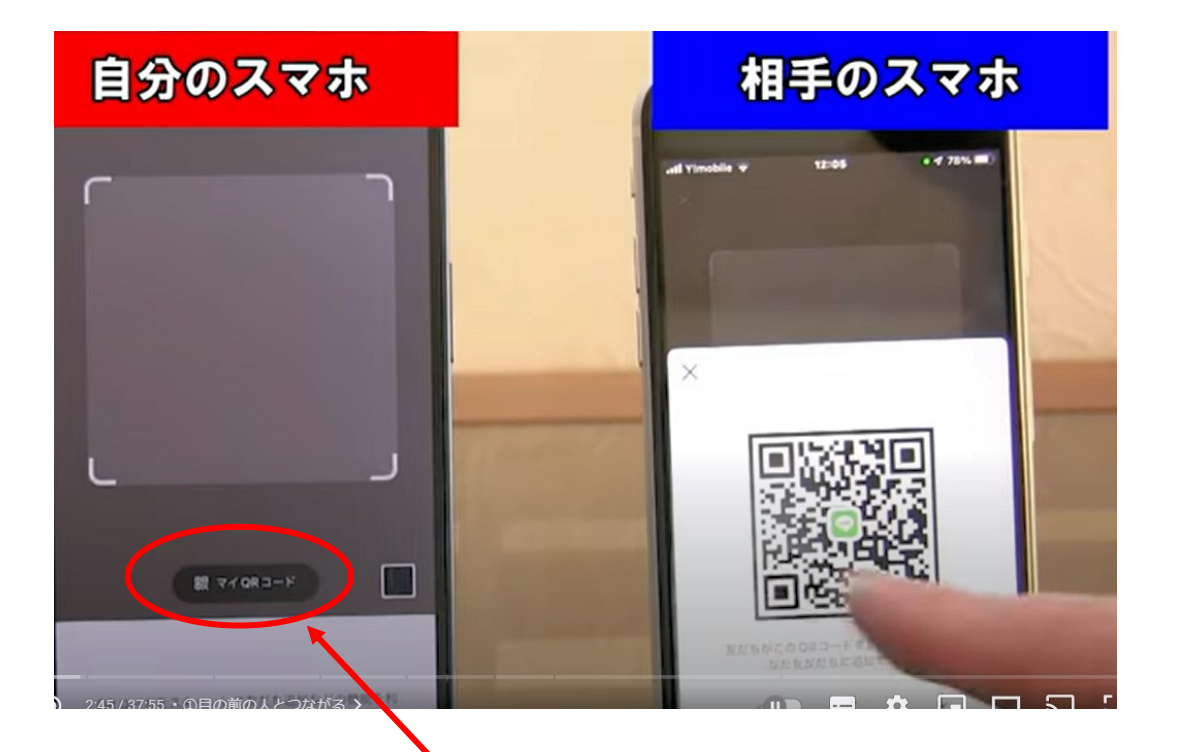

QRコードを読み取る画面。 これで、相手のスマホのQRコードを 写す。 自分のQRコードは、この<u>ボタン</u>を押

す意図表示される。

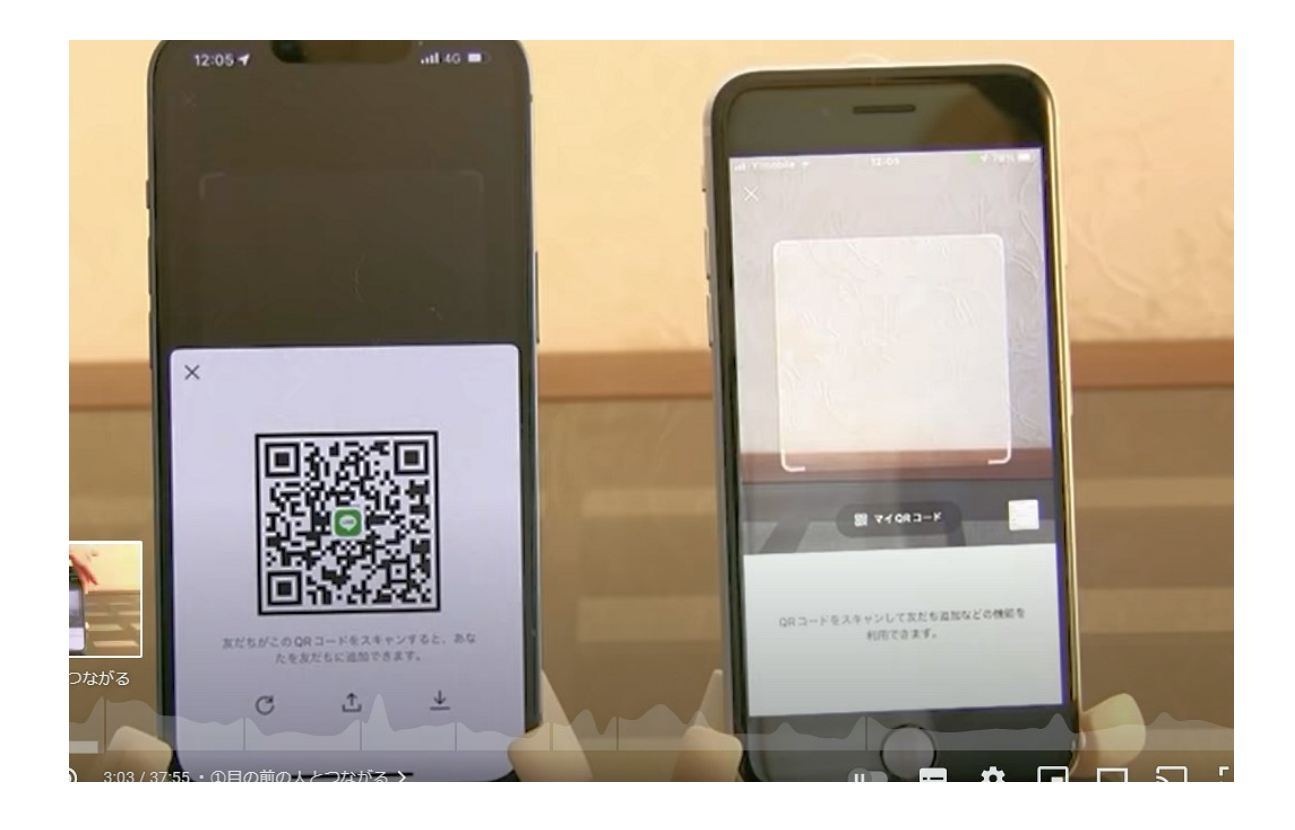

#### 自分のQE コードを表示して、相手のスマホで 写してもらってもよい。

# Radiko

ジャンルや、 聞き逃しサービスの 画面を見ることがで きる。

| 📲 Y!mobile 奈                                                                            | 11:11                                                                                           | <b>1</b> 75% 🗩)     |
|-----------------------------------------------------------------------------------------|-------------------------------------------------------------------------------------------------|---------------------|
| <                                                                                       | ジャンル:音楽                                                                                         |                     |
| 今すぐ聴ける:                                                                                 | 166件 これから配信:1                                                                                   | 58件                 |
|                                                                                         | 検索結果を絞り込み                                                                                       |                     |
|                                                                                         | <sup>音楽</sup><br>RaNi Music♪Morning<br>2022/5/23(月)09:00-12:00                                  |                     |
| ∲ FBCラジオ                                                                                | <del>音楽 ラジオDJ</del><br>FBC Wake Up メ…<br><sup>末田倫子</sup><br>2022/5/16(月)05:00-05:20             |                     |
| *FBC997                                                                                 | <ul> <li>音楽 ラジオDJ</li> <li>洋楽処POPS倶楽部</li> <li>佐藤健一</li> <li>2022/5/16(月)05:20-05:30</li> </ul> |                     |
| <b>БЭЙМИККЕШИ</b><br>Социальной<br>Социальной<br>Социальной<br>Социальной<br>Социальной | <sup>音楽</sup><br>J-Music Time<br>2022/5/16(月)07:25-07:40                                        |                     |
| 55/hilligeim2                                                                           | <sup>音楽</sup><br><sup>☆##</sup><br>じるの時間                                                        | ^                   |
|                                                                                         | は<br>ま さがす マイリスト                                                                                | <b>२</b><br>२ ४ २ ४ |

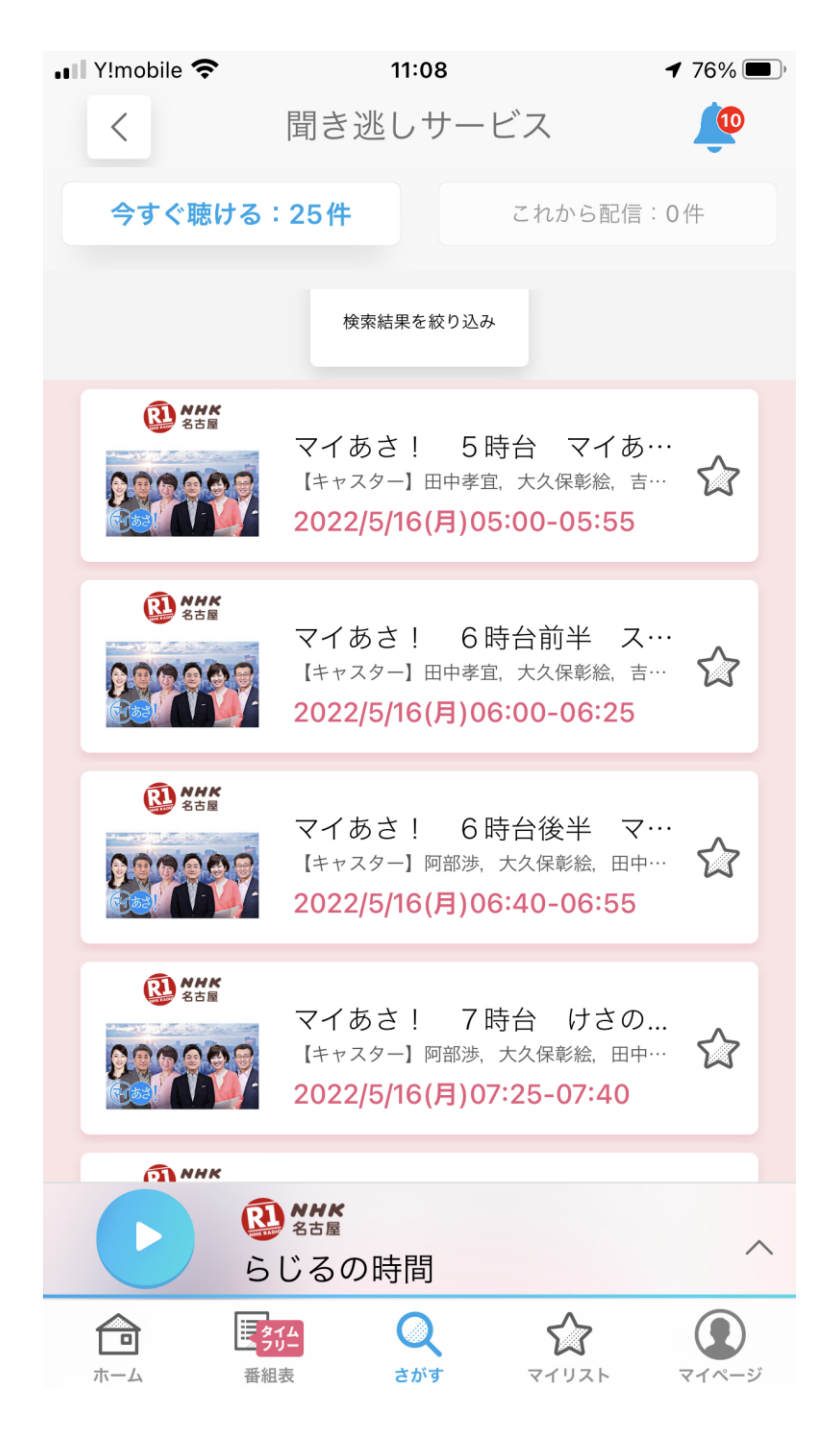

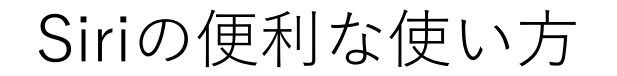

#### 【超便利】 Siriでできること8選!iPhoneの操作を 効率化 - YouTube

<u>iPhoneを快適に使うために設定しておくべき項目8選 - YouTube</u>

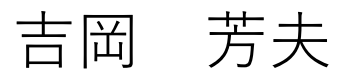

2023年3月6日(土) スマホ勉強会

# スマホ勉強会

# これまで、勉強したアプリ

終わり

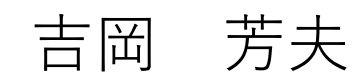